# MS-I10V 產品使用說明書

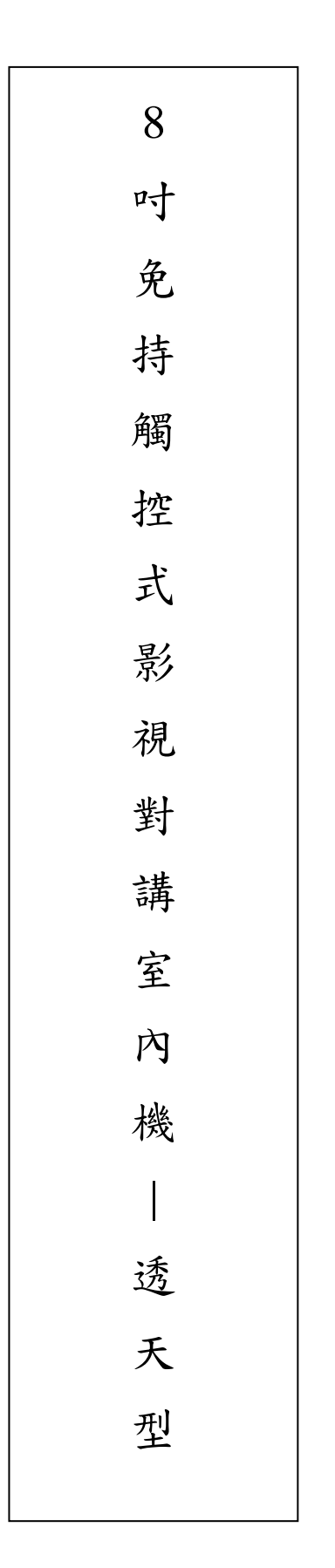

品號:73-207060021-0AR 文件版本:2.1\_6.1 修訂日期:2020/3/26 目 錄

| 藪 | K |
|---|---|
|   |   |

| 面板外觀               | 3  |
|--------------------|----|
| 各部位名稱及狀態說明         | 3  |
| 產品規格               | 4  |
| 影視對講功能 5~          | 7  |
| 室內樓層的通話 / 呼叫       | 5  |
| 門口機的通話/呼叫          | 5  |
| 區門口機的通話/呼叫         | 6  |
| 管理室的通話 / 呼叫        | 6  |
| 開鎖                 | 7  |
| 影像監視切換             | 7  |
| SOS 緊急功能           | 8  |
| 錄影功能               | 8  |
| 放影功能               | 8  |
| 錄放影功能              | 11 |
| 錄影功能               | )  |
| 放影功能 1             | 10 |
| 刪除影片 1             | 11 |
| 影像參數設定 12~2        | 14 |
| 日期1                | 12 |
| 時間1                | 13 |
| 錄影時間 1             | 13 |
| 亮度1                | 13 |
| 對比度1               | 14 |
| 飽和度 1              | 14 |
| 調整功能               | 16 |
| 調整音樂音量             | 15 |
| 調整警報聲              | 15 |
| 調整講話音量 ]           | 16 |
| 編輯項目功能 (功能說明) 1    | 7  |
| 编輯項目功能 (操作說明) 18~2 | 20 |

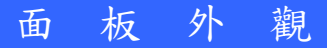

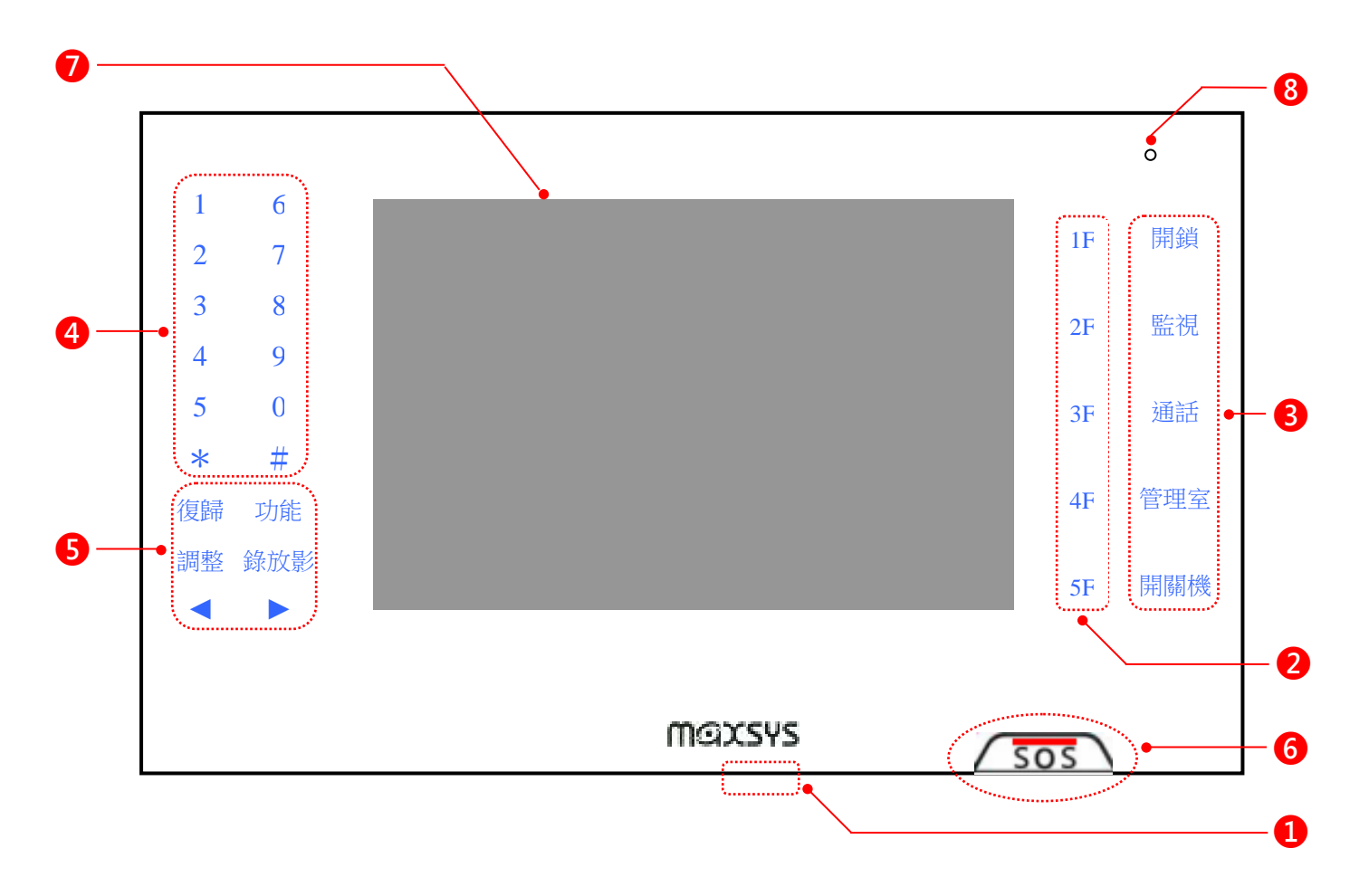

# 各部位名稱及狀態說明

| 1 | 電源開闢(正下方) | 往左切換會開啟電源,往右切換會關閉電源                         |
|---|-----------|---------------------------------------------|
| 2 | 樓層鍵區      |                                             |
| 8 | 管理鍵區      | 觸按這4個鍵區便會亮起藍燈,即可操作每個功能                      |
| 4 | 數字鍵區      | 藍燈10秒後熄滅,表示10秒內無操作轉為未亮燈狀態                   |
| 6 | 功能鍵區      |                                             |
| 6 | SOS 緊急鍵   | 紅燈恆亮,表示無發生緊急情況<br>紅燈閃爍,表示緊急情況已發生,且系統也會響起警報聲 |
| 0 | 螢幕        | 平常待機狀態下,會關閉螢幕畫面                             |
| 8 | 麥克風       | 進行通話對講的麥克風                                  |

平常待機狀態會關閉螢幕畫面,只有 SOS 緊急鍵會紅燈恆亮,其餘所有按鍵都會回到未亮燈狀態

### 產品規格

此系統功能為「影視對講」

### 影視對講機功能

- ◆ 區門口機單向通話呼叫
- ◆ 管理室雙向通話呼叫
- ◆ 室內機雙向通話呼叫
- ◆ 門口機單向通話呼叫

### 系統功能

- ◆ SOS 緊急功能:按住 SOS 緊急鍵後約1秒後會發出警報聲
- ◆ 警報聲響之開或關(靜音) 設定
- ◆ 提供兩組監視器影像訊號輸入(可同時接影視門口機監視器及管理室監視器)
- ◆ 影像參數設定
- ◆ 管理室影像之錄影及撥放
- ◆ 所有功能之設定與解除有不同聲音表示:設定成功以一長聲表示,解除成功以三短聲表示; 操作錯誤嗶二短聲。所有設定,皆有斷電記憶功能
- ◆ 系統所有設定內容可自行更改,除了音量大小、LCD 亮度、及錄放影外其餘均需輸入密碼確認

### 室內樓層的通話 / 呼叫

- 對「某一樓層(1F~5F)」進行通話/呼叫,操作方式如下
  - 1 先觸按面板右側的樓層鍵區(1F~5F),便會亮起藍燈
  - 2 按下某一樓層(1F~5F),再按下「通話」之後,會使呼叫鈴聲響起
  - 3 等待 30 秒若是對方沒有接聽,會自動掛斷且停止呼叫的鈴聲
  - 4 若是對方有接聽,對講通話時間為2分鐘後會自動掛斷
  - 5 若在通話期間,按下「通話」,就會掛斷結束通話

接到其它樓層的通話 / 呼叫,操作方式如下

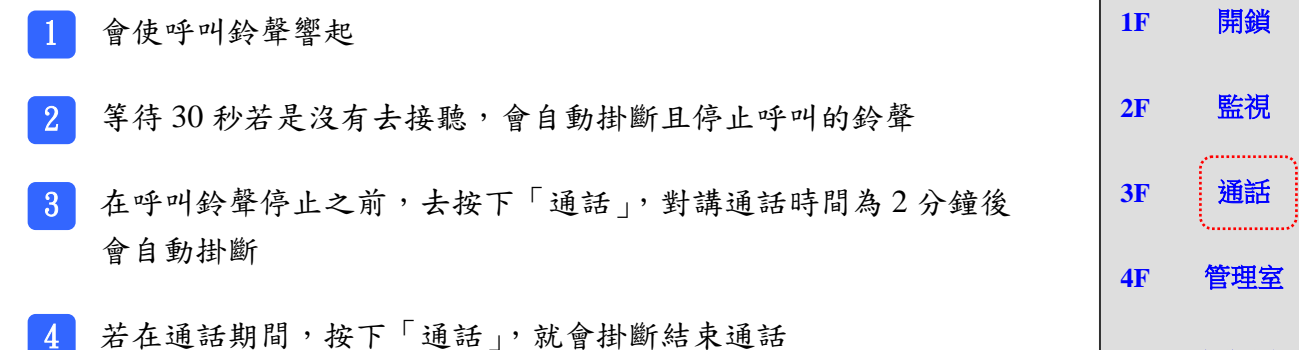

#### 門口機的通話 / 呼叫

接到門口機對「單一樓層」或者「全棟(全部樓層)」的通話/呼叫,操作方式如下

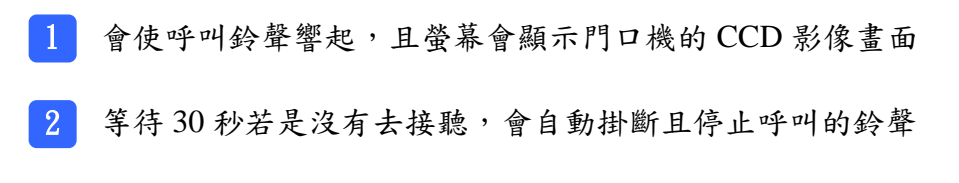

- 3 在呼叫鈴聲停止之前,去按下「通話」,對講通話時間為2分鐘後 會自動掛斷
- 4 若在通話期間,按下「通話」,就會掛斷結束通話

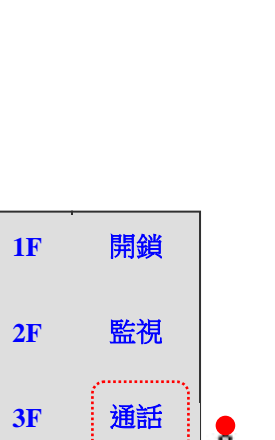

開關機

**1F** 

**2F** 

3F

**4F** 

**5F** 

**5F** 

開鎖

監視

通話

管理室

開關機

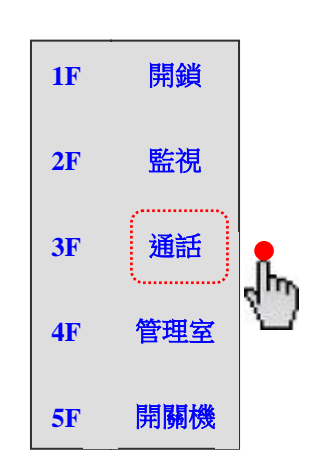

### 區門口機的通話 / 呼叫

接到區門口機對「室內機」的通話 / 呼叫,操作方式如下

- 1 會使呼叫鈴聲響起,且螢幕會顯示區門口機的 CCD 影像畫面
- 2 等待 30 秒若是沒有去接聽,會自動掛斷且停止呼叫的鈴聲
- 3 在呼叫鈴聲停止之前,去按下「通話」,對講通話時間為2分鐘後 會自動掛斷
- 4 若在通話期間,按下「通話」,就會掛斷結束通話

### 管理室的通話 / 呼叫

- 對「管理室」的通話 / 呼叫, 操作方式如下
  - 1 先觸按面板右側的管理鍵區,便會亮起藍燈
  - 2 按下「管理室」,會使呼叫鈴聲響起
  - 3 等待 30 秒若是沒有去接聽,會自動掛斷且停止呼叫的鈴聲
  - 4 在呼叫鈴聲停止之前,按下「管理室」,就會掛斷且停止呼叫的鈴聲
  - 5 若在通話期間,按下「通話」,就會掛斷結束通話

接到管理室對「室內機」的通話 / 呼叫,操作方式如下

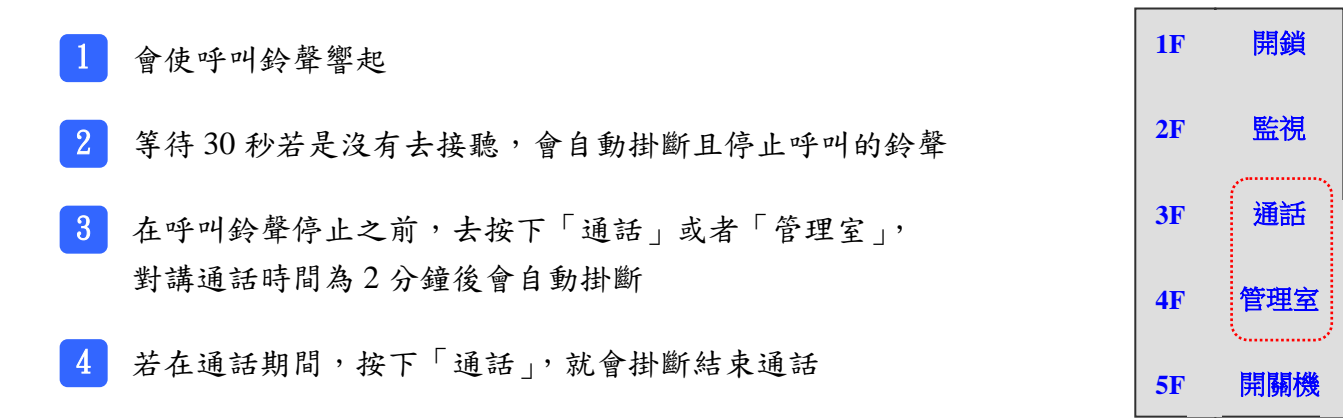

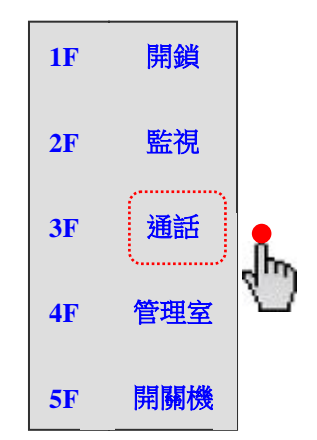

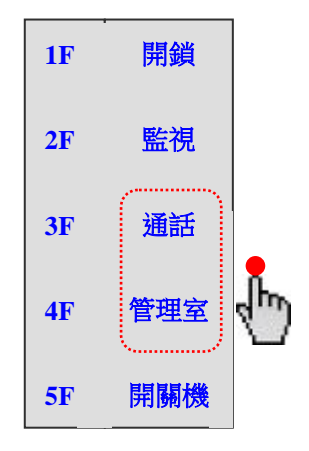

### 開鎖 (必須安裝 MS-CE01 才有此功能)

操作方式如下
1 先觸按面板右側的管理鍵區,便會亮起藍燈
2 按下「開鎖」,會開啟大門電鎖
3 若足「開鎖」為藍燈閃爍,表示大門有被開啟
4 若足「開鎖」為滅燈,表示大門已經關上
5F 開關機

影像監視切換

- 先觸按面板右側的管理鍵區,便會亮起藍燈
   按1下「監視」,螢幕會顯示門口機的 CCD 影像畫面
   「監視」保持滅燈,表示影像監視進行中
   每按1下「監視」,螢幕會依序切換到下一個門口機或者 攝影機的 CCD 影像畫面
   監視畫面在2分鐘後會自動關閉
- 6 若要手動關閉監視畫面,請長按「監視」2秒以上, 直到螢幕畫面關閉之後,手再放開「監視」
- 7 「監視」轉為亮藍燈,表示影像監視已經關閉結束

| 1F         | 開鎖  |
|------------|-----|
| 2F         | 監視  |
| 3F         | 通話  |
| 4F         | 管理室 |
| 5 <b>F</b> | 開關機 |

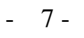

# SOS 緊急鍵

在「正常、無緊急事件」的情況下,此按鍵會保持紅燈恆亮 遇緊急狀況時,可按下此按鍵進入緊急狀態

- 警報聲會響起 45 秒
- 2 面板下方的「緊急」燈會保持藍燈閃爍
- 3 「SOS 緊急鍵」會保持紅燈閃爍,直到警報清除為止

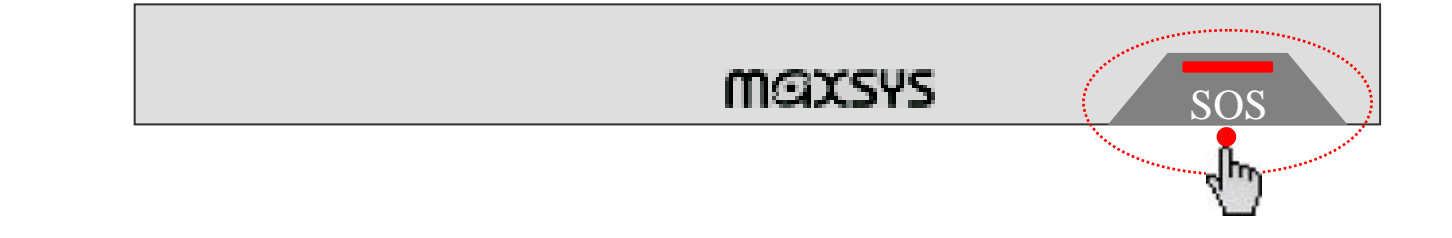

### 警報清除

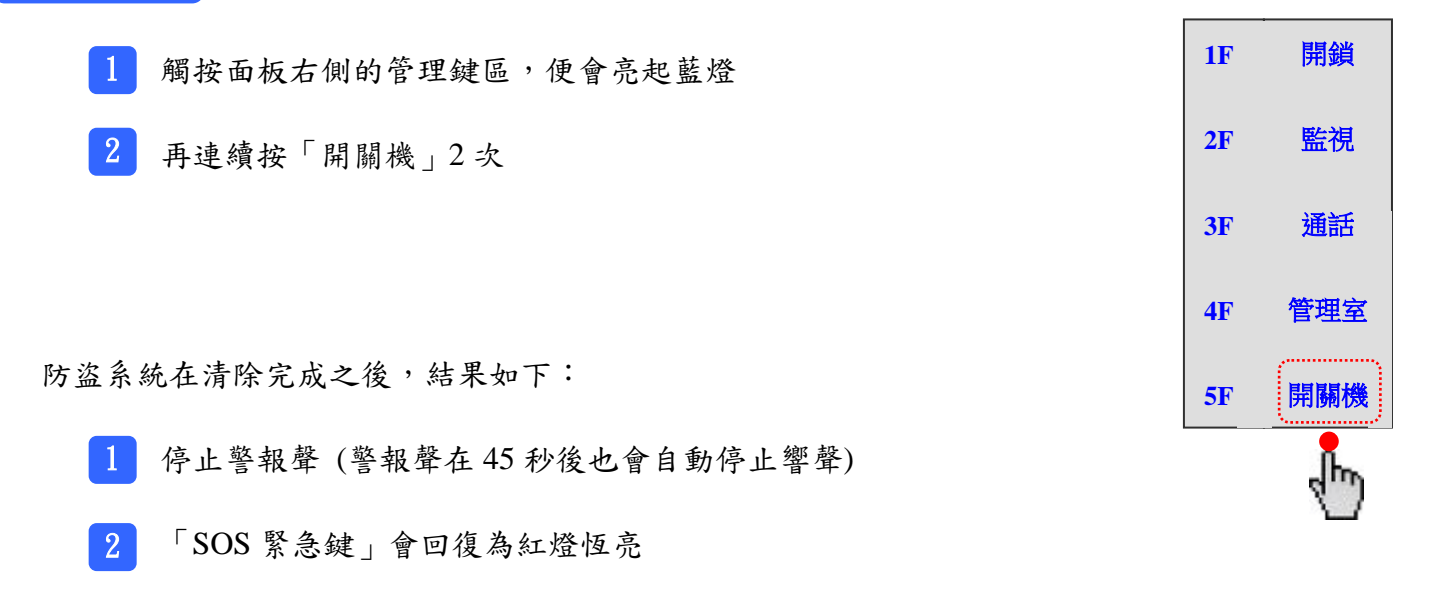

### 錄影功能

自動錄影

在與門口機進行通話 / 呼叫時,螢幕會顯示門口機的 CCD 影像畫面,並且會錄影 10 秒
 在與區門口機進行通話 / 呼叫時,螢幕會顯示區門口機的 CCD 影像畫面,並且會錄影 10 秒

手動錄影

必須返回「平常待機」的狀態(按幾下「復歸」,使螢幕畫面關閉,回到平常待機的狀態)

操作方式如下

 先觸按面板右側的管理鍵區,便會亮起藍燈
 再按下「監視」,螢幕會顯示門口機的 CCD 影像畫面
 再按下「調整」,螢幕會顯示白底色主畫面(調整頁面)
 再按下「錄放影」,會進入影像功能頁面,且綠色指標 會指在「錄影」
 再按下「功能」,在螢幕左上角會顯示錄影圖案●, 且會開始錄影 10 秒

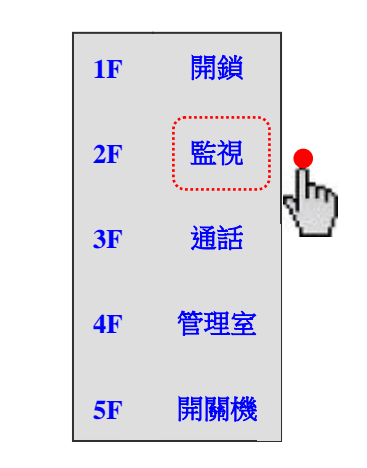

6 錄影 10 秒後,會自動停止錄影,且在螢幕左上角的錄影圖案●會消失掉

7 錄影完畢後,請長按「監視」2秒以上,直到螢幕畫面關閉之後,手再放開「監視」

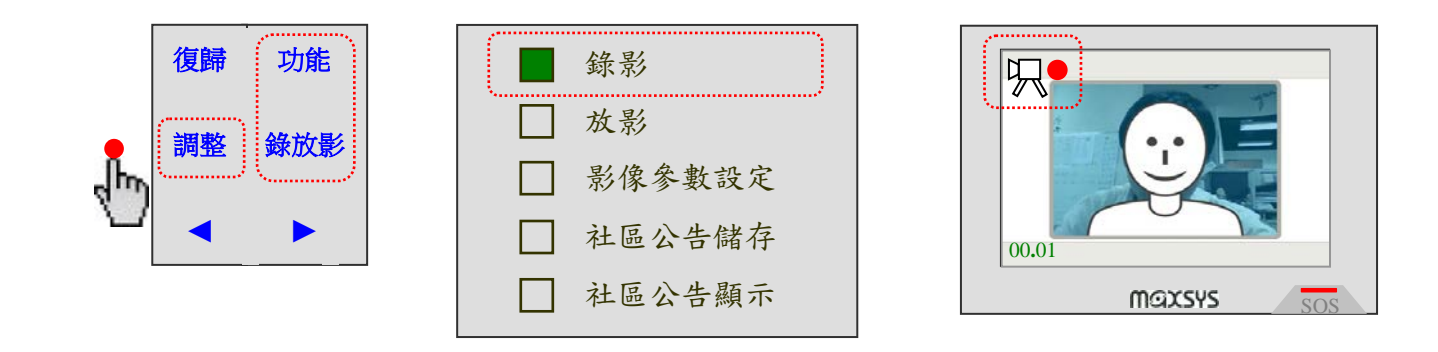

### 放影功能

必須返回「平常待機」的狀態(按幾下「復歸」,使螢幕畫面關閉,回到平常待機的狀態) 操作方式如下

- 1 先觸按面板左側的功能鍵區,便會亮起藍燈
- 2 再按下「調整」,螢幕會顯示白底色主畫面(調整頁面)
- 3 再按下「錄放影」,會進入影像功能頁面
- 4 再按下▶鍵,使綠色指標會指在「放影」
- 5 再按下「功能」,螢幕會顯示儲存影片的影像畫面
- 6 螢幕左下角會顯示目前所選影片之編號及所儲存影片片段總數 (例:0003/0003)
- 7 按▶鍵或者◀鍵,會切換上一個或者下一個影片
- 8 再按下「錄放影」,螢幕左上角會顯示播放圖案▶,且開始播放所選的影片
- 9 若是影片播放中,去按下「錄放影」會停止播放,且在螢幕左上角的播放圖案▶會消失掉

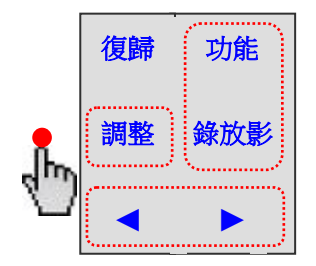

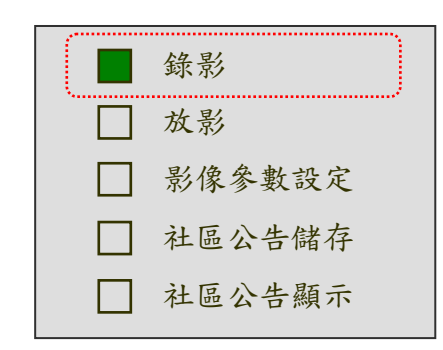

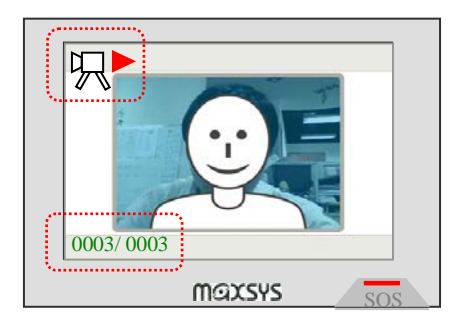

### 删除影片

必須返回「平常待機」的狀態(按幾下「復歸」,使螢幕畫面關閉,回到平常待機的狀態) 操作方式如下

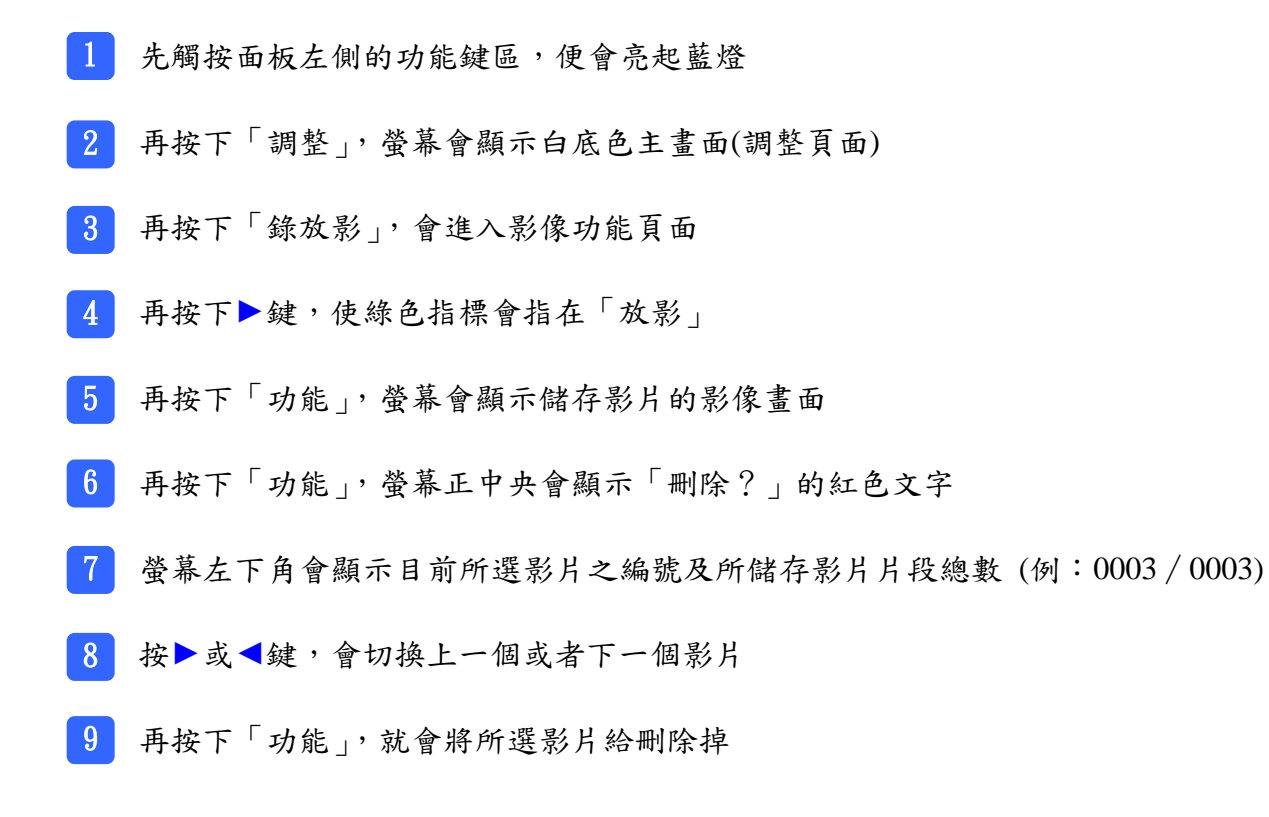

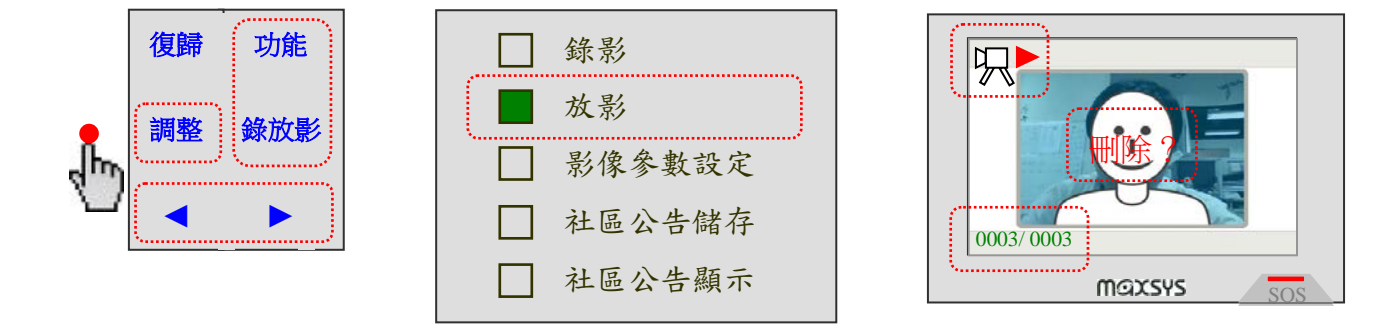

### 項目操作完成

完成上面各項操作之後,則按幾下「復歸」,會關閉螢幕畫面,回到平常待機的狀態

### 影像參數設定

必須返回「平常待機」的狀態(按幾下「復歸」,使螢幕畫面關閉,回到平常待機的狀態) 在做各項操作設定之前,必須先進入影像參數設定選單的頁面

操作方式如下

- 1 先觸按面板左側的功能鍵區,便會亮起藍燈
- 2 再按下「調整」, 螢幕會顯示白底色主畫面(調整頁面)
- 3 再按下「錄放影」,會進入影像功能頁面
- 4 按▶鍵,使綠色指標往下移動到「影像參數設定」
- 5 再按下「功能」,會進入影像參數設定選單的頁面

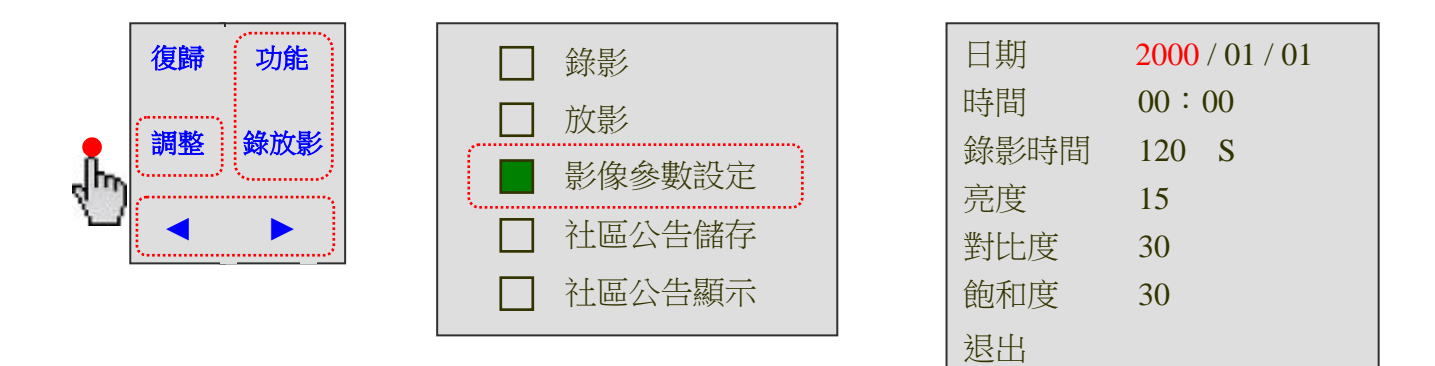

#### 日期

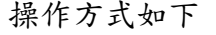

1 按▶鍵移動到「日期」的項目上,會使「年/月/日」變成紅色文字

2 再按 # 或 \* 鍵,可調整「日期」的參數值做增加或者減少

| 日期   | 2000 / 01 / 01 |
|------|----------------|
| 時間   | 00:00          |
| 錄影時間 | 120 S          |
| 亮度   | 15             |
| 對比度  | 30             |
| 飽和度  | 30             |
| 退出   |                |

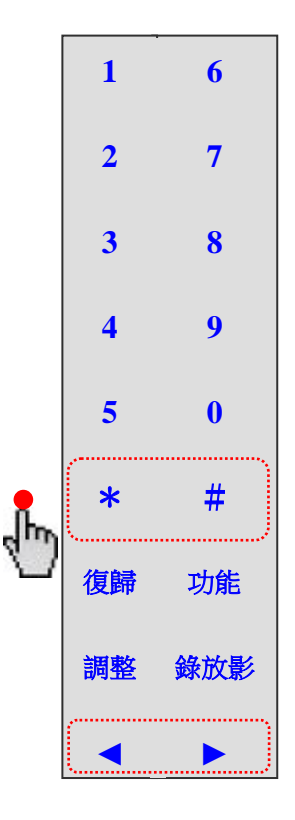

操作方式如下

按▶鍵移動到「時間」項目上,會使「時:分」變成紅色文字
 再按 # 或 \* 鍵,可調整「時間(時)」的參數值做增加或者減少

| 日期   | 2000 / 01 / 01 |
|------|----------------|
| 時間   | <b>00</b> :00  |
| 錄影時間 | 120 S          |
| 亮度   | 15             |
| 對比度  | 30             |
| 飽和度  | 30             |
| 退出   |                |

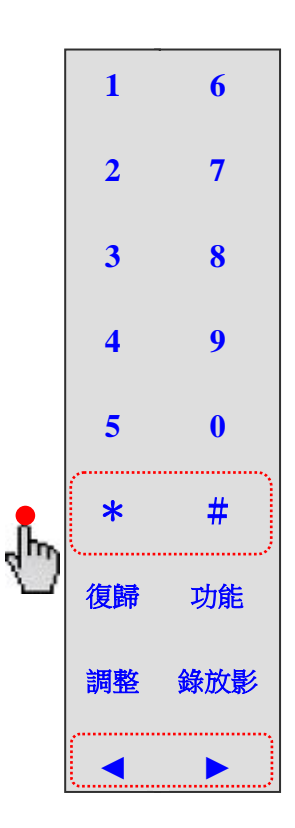

錄影時間 (出廠預設值為120)

出廠預設值為「120S」

請保留原值,不需要做調整

| 日期   | 2000 / 01 / 01 |  |
|------|----------------|--|
| 時間   | 00:00          |  |
| 錄影時間 | 120 S          |  |
| 亮度   | 15             |  |
| 對比度  | 30             |  |
| 飽和度  | 30             |  |
| 退出   |                |  |

### 亮度 (出廠預設值為15)

操作方式如下

| 1 | 按▶鍵依序往右移動到 | 「亮度」: | 項目, | 會變成紅色文字 |
|---|------------|-------|-----|---------|
| _ |            |       |     |         |

2 再按 # 或 \* 鍵,可調整「亮度」的參數值做增加 或者減少

| 日期   | 2000 / 01 / 01 |  |
|------|----------------|--|
| 時間   | 00:00          |  |
| 錄影時間 | 120 S          |  |
| 亮度   | 15             |  |
| 對比度  | 30             |  |
| 飽和度  | 30             |  |
| 退出   |                |  |

### 對比度 (出廠預設值為30)

操作方式如下

- 1 按▶鍵依序往右移動到「對比度」項目,會變成紅色文字
- 2 再按 # 或 \* 鍵,可調整「對比度」的參數值做增加 或者減少

| 日期   | 2000 / 01 / 01 |
|------|----------------|
| 時間   | 00:00          |
| 錄影時間 | 120 S          |
| 亮度   | 15             |
| 對比度  | 30             |
| 飽和度  | 30             |
| 退出   |                |

### 飽和度 (出廠預設值為30)

操作方式如下

- 1 按▶鍵依序往右移動到「飽和度」項目,會變成紅色文字
- 2 再按 # 或 \* 鍵,可調整「飽和度」的參數值做增加 或者減少

| 日期   | 2000 / 01 / 01 |
|------|----------------|
| 時間   | 00:00          |
| 錄影時間 | 120 S          |
| 亮度   | 15             |
| 對比度  | 30             |
| 飽和度  | 30             |
| 退出   |                |

# 項目操作完成

完成上面各項設定之後,按1下「復歸」會儲存各`項設定值,並且會返回影像功能頁面, 或者是在10秒後會自動儲存各項設定值,並且關閉螢幕畫面,回到平常待機的狀態

#### 調 整功能

必須返回「平常待機」的狀態(按幾下「復歸」,使螢幕畫面關閉,回到平常待機的狀態) 在做各項操作設定之前,必須先進入音量功能的頁面 操作方式如下

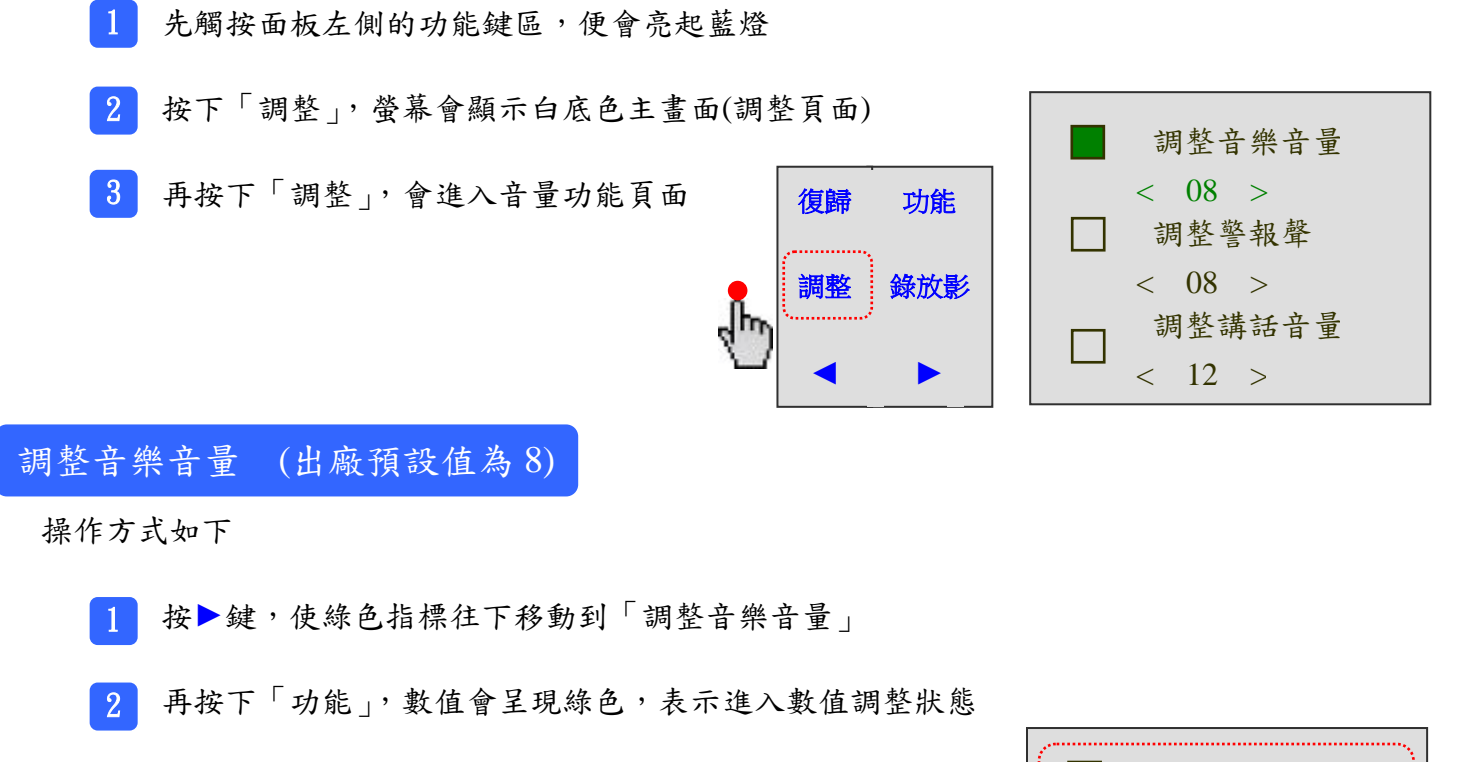

4 調整完成請按「功能」做儲存

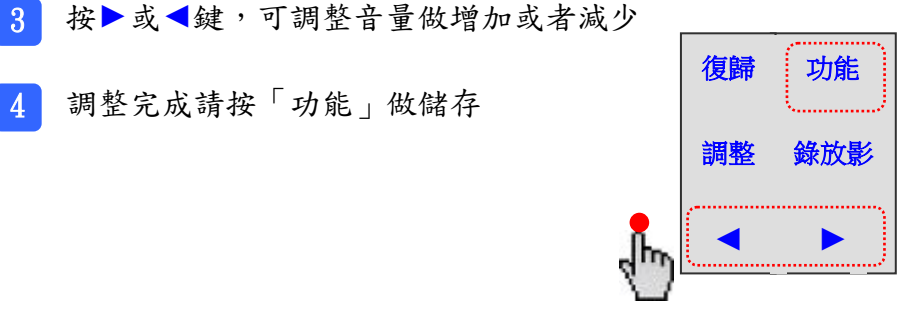

| 調整音樂音量 |
|--------|
| < 08 > |
| 調整警報聲  |
| < 08 > |
| 調整講話音量 |
| < 12 > |

#### 調整警報聲 (出廠預設值為 8)

- 按▶鍵,使綠色指標往下移動到「調整警報聲」
- 2 再按下「功能」,數值會呈現綠色,表示進入數值調整狀態
- 3 按▶或◀鍵,可調整音量做增加或者減少
- 4 調整完成請按「功能」做儲存

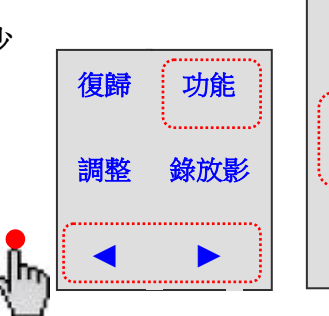

|  | 調整音樂音量 |  |
|--|--------|--|
|  | < 08 > |  |
|  | 調整警報聲  |  |
|  | < 08 > |  |
|  | 調整講話音量 |  |
|  | < 12 > |  |

調整講話音量 (出廠預設值為12)

操作方式如下

- 1 按▶鍵,使綠色指標往下移動到「調整講話音量」
- 2 再按下「功能」,數值會呈現綠色,表示進入數值調整狀態
- 3 按▶或◀鍵,可調整音量做增加或者減少
- 4 調整完成請按「功能」做儲存

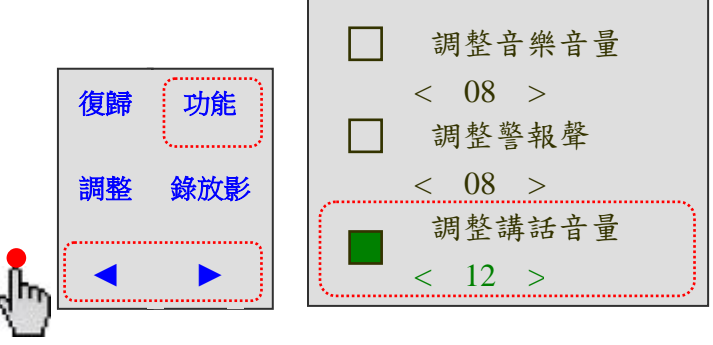

### 項目操作完成

完成上面各項設定之後,按下「復歸」,會關閉螢幕畫面,回到平常待機的狀態

编輯項目的各項功能,說明如下

靜音警報模式 (出廠預設值為 ON)

設定警報聲之開啟或關閉
 ON:繼續撥放(出廠值)
 OFF:靜音
 (說明:操作方法,請翻閱第18頁)

### 密碼設定鍵模式 (出廠預設值為 ON)

防盜報警系統設定及解除,即按開關機鍵前不用輸入密碼之設定 ON:不需輸入密碼(出廠值) OFF:需輸入密碼 (說明:操作方法,請翻閱第19頁)

更改密碼

修改進入編輯模式的密碼 (說明:操作方法,請翻閱第19頁)

錄影時間 (出廠預設值為10)

訪客來電(門口機、區門口機)的錄影時間,可選擇 10、30、60、90 秒 (說明:操作方法,請翻閱第 20 頁)

### 編 輯 項 目 (操作說明)

编輯項目的各項功能的詳細操作,說明如下

必須返回「平常待機」的狀態(按幾下「復歸」,使螢幕畫面關閉,回到平常待機的狀態)

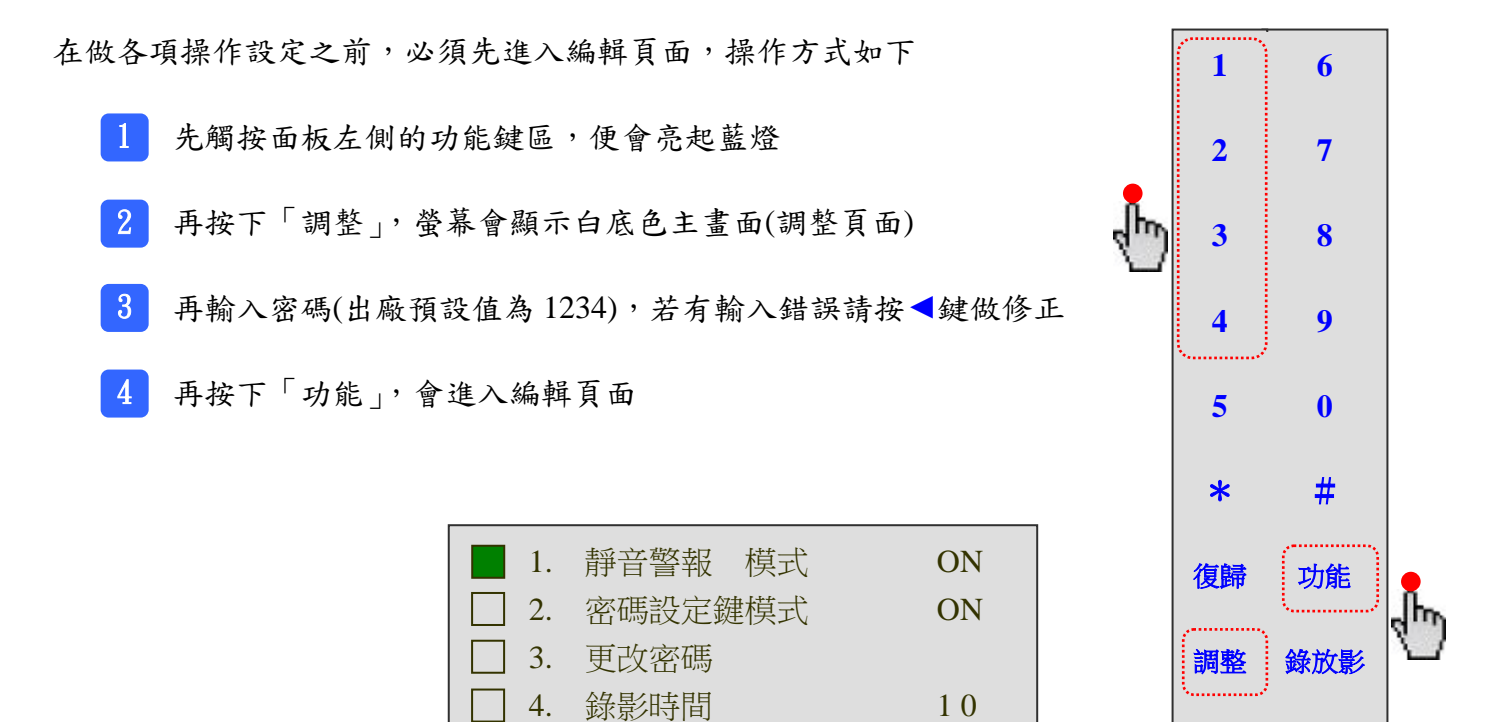

### 靜音警報模式

- 1 按▶鍵,使綠色指標往下移動到「1. 靜音警報模式」
- 2 再按下「功能」,會使參數值變成綠色文字,表示進入參數值調整狀態
- 3 再按▶鍵,可調整為 ON 或者 OFF
- 4 調整完成請按「功能」做儲存

| 復歸功能  | <b>1</b> . <b>2</b> . | 靜音警報 模式<br>密碼設定鍵模式 | ON<br>ON |
|-------|-----------------------|--------------------|----------|
| 調整錄放影 | 3.                    | 更改密碼               |          |
|       | 4.                    | 錄影時間               | 10       |

### 密碼設定鍵模式

操作方式如下

- 1 按▶鍵,使綠色指標往下移動到「2. 密碼設定鍵模式」
- 2 再按下「功能」,會使參數值變成綠色文字,表示進入參數值調整狀態
- 3 再按▶鍵,可調整為 ON 或者 OFF

4 調整完成請按「功能」做儲存

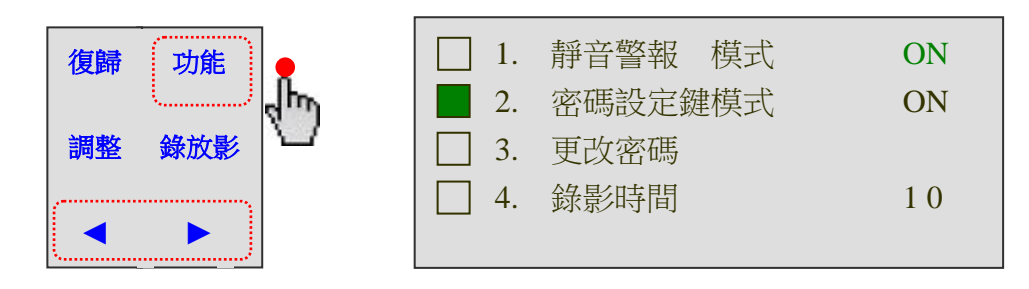

### 更改密碼

- 1 按▶鍵,使綠色指標往下移動到「13. 更改密碼」
- 再按下「功能」會進入子頁面,可開始輸入新密碼
   (密碼長度1~12碼),若有輸入錯誤請按◀鍵做修正
- 3 新密碼輸入完成後,按下「功能」做儲存,會自動返回編輯頁面
- 4 更改密碼完成後,下次就必須輸入此組新密碼,才能進入編輯模式

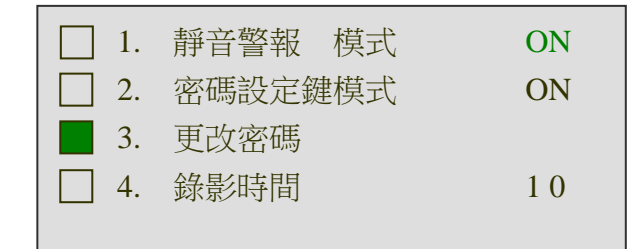

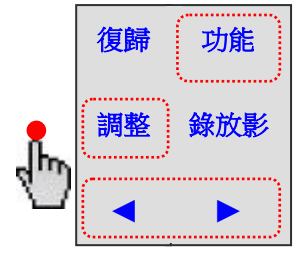

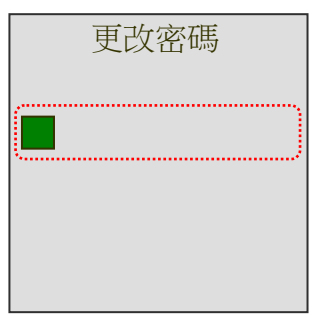

# 錄影時間

操作方式如下

1 按▶鍵,使綠色指標往下移動到「4.錄影時間」

2 再按下「功能」,會使參數值變成綠色文字,表示進入參數值調整狀態

3 按▶鍵,可選擇錄影時間(有 10、30、60、90 秒)

4 調整完成請按下「功能」做儲存

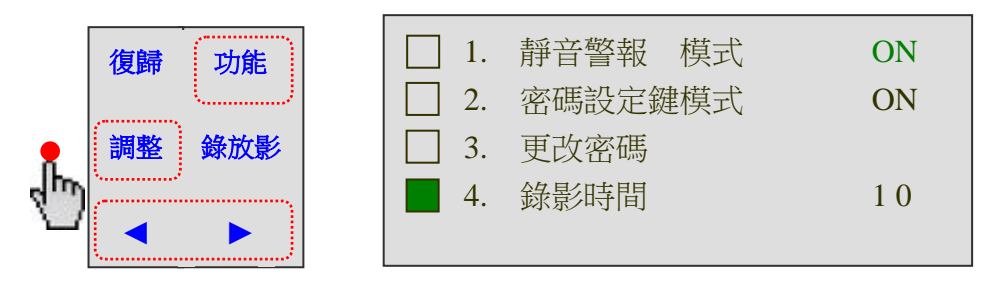

項目操作完成

完成上面各項設定之後,按幾下「復歸」,使螢幕畫面關閉,回到平常待機的狀態